# 13.2 Temporização de Circuitos Combinacionais

**Objetivos:** são dois os objetivos deste laboratório: (i) verificar o comportamento temporal do multiplexador; e (ii) verificar a corretude dos modelos do multiplexador, do demultiplexador e do decodificador através de **assert**s e com diagramas de tempo.

O trabalho pode ser efetuado em duplas.

Na Seção 13.2.10 estão as questões que devem ser respondidas nesta aula e entregues ao professor.

# 13.2.1 O que é um circuito combinacional?

Reveja a Seção 4.1.

# 13.2.2 Modelo do comportamento temporal de CCs

Reveja a Seção 5.4.

# 13.2.3 Modelo funcional *versus* modelo temporal

No laboratório sobre descrição estrutural empregamos *modelos funcionais* para portas lógicas, e com aqueles construímos modelos para circuitos combinacionais pela composição de várias portas lógicas. Aqueles modelos são chamados de *funcionais* porque representam somente o aspecto "função lógica" dos circuitos, e não contêm informações de tempo.

Neste laboratório enriqueceremos os modelos funcionais com informação de tempo, criando modelos mais sofisticados e realistas para o comportamento daqueles circuitos.

*Modelos temporais* incorporam a informação de tempo de propagação dos componentes e permitem simulações mais detalhadas dos circuitos. Evidentemente, simulações mais detalhadas são mais custosas em termos de tempo de programação e de simulação.

Os modelos que usaremos nesta aula permitem a visualização do comportamento dos circuitos combinacionais ao longo do tempo, e a medição do tempo de propagação através de circuitos relativamente simples. Em breve estudaremos a propagação de sinais em somadores e nestes circuitos os problemas são um tanto mais severos do que o que veremos hoje. Cada coisa a seu tempo.

#### 13.2.4 Modelo para temporização em VHDL

Reveja a Seção 5.3.2. Reveja a Seção 9.3 das notas de aula (vhdl.pdf).

Espaço em branco proposital.

# 13.2.5 Material disponibilizado para sua tarefa

Etapa 5 Copie para sua área de trabalho o arquivo com o código VHDL:

- (a) wget http://www.inf.ufpr.br/roberto/ci210/vhdl/l\_combinacionais.tgz  $\,$
- (b) expanda-o com: tar xzf l\_combinacionais.tgz o diretório combinacionais será criado:
- (c) mude para aquele diretório: cd combinacionais

O arquivo packageWires.vhd contém definições dos tempos de propagação das portas lógicas e abreviaturas para nomes de sinais. Este arquivo também contém as definições de temporização das portas lógicas.

O arquivo aux.vhd contém os modelos das portas lógicas *not*, *and*, *or* e *xor*, que são os componentes básicos para este laboratório. Este arquivo não deve ser editado.

O arquivo combin.vhd contém um modelo para um multiplexador de duas entradas, mux-2. Este modelo serve de base para os modelos dos componentes mux-4, mux-8, demux-2, demux-4, demux-8, decod-2, decod-4 e decod-8, definidos na Seção 4.3, Circuitos Combinacionais Básicos, em combin.pdf.

# 13.2.6 Modelos de multiplexador

Reveja a Seção 5.3.2. Veja a Seção 9.3.4 de vhdl.pdf para a descrição do modelo temporizado do mux-2.

Ao invés de reescrever os modelos dos *mux*-N, utilize as arquiteturas dos modelos do laboratório anterior sem esquecer de que as declarações das portas lógicas devem incluir a especificação do tempo de propagação e de contaminação.

Para simular com tempos de propagação diferentes de zero, edite o arquivo packageWires.vhd e troque as constantes simulate\_time e simulate\_rej para 1. As constantes estão no topo do arquivo. Se as constantes são zero, então a simulação é puramente funcional.

#### 13.2.7 *Testbench* para os multiplexadores

Reveja a Seção-5.3.2. Examinaremos primeiro os quatro modelos do multiplexador.

O *script* run\_mux.sh compila o código VHDL e produz um simulador. Se executado sem nenhum argumento de linha de comando, run\_mux.sh (re)compila o simulador e executa a simulação com **assert**s. Se invocado com qualquer argumento o *script* também dispara a execução de gtkwave: ./run\_mux.sh 1 &

Das mensagens de erro Em caso de erro de compilação ser detectado por ghdl, o *script* run.sh aborta a compilação, e exibe as mensagens de erro emitidas pelo compilador. Estas mensagens são a melhor indicação que o compilador é capaz de emitir para ajudá-lo a encontrar o erro, e portanto **as mensagens de erro devem ser lidas.** Os programadores do ghdl dispenderam um esforço considerável para emitir mensagens de erro (relativamente) úteis. Não desperdice a preciosa ajuda que lhe é oferecida.

Se a tela do gtkwave mostra os diagramas em tamanho inadequado, mova o arquivo gtkwaverc para o seu \$HOME, como um arquivo escondido (\$HOME/.gtkwaverc) e edite

as duas últimas definições – os números podem ser alterados para melhorar a legibilidade. O gtkwave deve ser reinicializado para que as definições tenham efeito.

O arquivo v\_mux.sav contém definições para o gtkwave tais como a escala de tempo e sinais a serem exibidos na tela para a verificação dos modelos *mux-2*, *mux-4* e *mux-8*.

O arquivo tb\_mux.vhd contém o programa de testes (*testbench*, ou TB) para verificar a corretude dos seus modelos. A entidade tb\_mux é vazia porque o programa de testes é autocontido e não tem interfaces com nenhum outro circuito.

São usados três conjuntos de vetores de teste, um para cada largura de circuito. A seguir descrevemos os vetores de teste para circuitos de largura dois. Aqueles para largura quatro e oito são similares.

A arquitetura do TB declara os componentes que serão testados e um **record** que será usado para excitar os modelos. O registro test\_record\_2 possui três campos e os valores destes campos devem ser atribuídos por você de forma a gerar todas (todas?) as combinações de entradas necessárias para garantir a corretude do seu modelo. O vetor de testes test\_array\_2 contém os oito elementos necessários para excitar e verificar o mux-2, na primeira tarefa deste laboratório.

No test\_record\_2, os campos s e mx são de tipo bit ('0') e o campo a é um vetor de bits codificado em binário (b"10" – o prefixo b indica *binário*).

O campo mx é o bit com a saída esperada para um multiplexador quando os valores definidos em s e a são aplicados às entradas.

#### Programa 13.51: Vetor de valores de entrada para testar modelos.

```
--- definição do vetor de testes para MUX-2
type test_record_2 is record
  a : reg2; — entrada para multiplexadores
  s : bit;
                 — entrada de seleção
                 —— saída esperada do MUX
  mx : bit;
end record;
type test_array_2 is array(positive range <>) of test_record_2;
--- vetor de testes
constant test_vectors_2 : test_array_2 := (
   -s.
        а.
              тx
  ('0',b"00",'0'), --- transcrição da tabela verdade do mux-2
  ('0',b"01",'1'),          s e a são entradas, mx é a saída
  ('0',b"10",'0'),
  ('0',b"11",'1'),
  ('1',b"00",'0'),
  ('1',b"01",'0'),
  ('1',b"10",'1'),
('1',b"11",'1'),
  ('0',b"11",'1'), --- não alterar estes três últimos
  ('0',b"11",'1'),
  ('0',b"11",'1')
  );
--- troque a constante para FALSE para testar seus modelos
```

**constant** TST\_MUX\_2 : boolean := true;

```
206
```

A sequência de valores de entrada para os testes dos modelos é gerada pelo processo U\_testValues, com o laço **for** ... **loop**. A variável de iteração itera no espaço definido pelo número de elementos do vetor de testes (test\_vectors '**range**) – o atributo '**range** representa a faixa de valores do índice do vetor. Se mais elementos forem acrescentados ao vetor, o laço executará mais iterações.

O i-ésimo elemento do vetor é atribuído à variável v e todos os campos do vetor são então atribuídos aos sinais que excitam os modelos. Lembre que o processo  $U_{\text{testValues}}$  executa concorrentemente com o seu(s) modelo(s) e quando os sinais de teste são atribuídos no laço, estes provocam alterações nos sinais dos modelos.

O **assert** no Programa 13.52 verifica se a saída observada no multiplexador é igual à saída esperada. Se os valores forem iguais, o comportamento é o esperado, e portanto correto COM RELAÇÃO AOS VETORES DE TESTE QUE VOCÊ ESCREVEU.

Se você escolher valores de teste inadequados, ou errados, pode ser difícil diagnosticar problemas no seu modelo.

#### Programa 13.52: Mensagem de verificação de comportamento.

```
assert TST_MUX_2 or (saidaMUX2 = esperadaMUX)
report "mux2:_saida_errada_sel="& B2STR(s0) &
"_saiu=" & B2STR(saidaMUX2) & "_esperada=" & B2STR(esperadaMUX)
severity error;
```

Se os valores de saidaMUX2 e esperadaMUX diferem, a mensagem no Programa 13.52 é emitida no terminal, indicando o erro.

mux2: saída errada sel=1 saiu=0 esperada=1

Ao final do laço a simulação termina no comando **wait**, que faz com que a execução do processo U\_testValues se encerre.

A condição de teste do assert é

TST\_MUX\_2 or (saidaMUX2 = esperadaMUX)

A constante TST\_MUX\_2 está definida como true logo abaixo do vetor de testes para os modelos de dois bits:

**constant** TST\_MUX\_2 : boolean := true;

Por causa do true **or** (...), o assert não efetua a comparação entre a saída e o valor esperado. O código foi escrito assim para diminuir a poluição na tela durante os testes dos modelos.

Para testar seu modelo, altere a constante respectiva (TST\_MUX\_2, TST\_MUX\_4 ou TST\_MUX\_8) para false e então verifique os resultados.

Etapa 6 Para executar a simulação sem invocar gtkwave, diga

prompt: ./run\_mux.sh

Verifique se há alguma mensagem de erro; se sim, leia a mensagem e use seus miolos antes de chamar o professor.

Para executar a simulação com o gtkwave, diga prompt: ./run\_mux.sh 1 &

Achtung: se o diagrama de tempo é idêntico ao da simulação funcional, sem mostrar atrasos de propagação, então edite packageWires.vhd e altere a constante simulate\_time para 1. Esta constante está no topo do arquivo.

#### 13.2.8 Nem mesmo um circuito simples é bem-comportado?

**Etapa 7** Reveja a Seção-5.3.2. Verifique, cuidadosamente, as combinações de entradas e a saída do modelo mux2. A entradas são entr\_2 (v\_2.a(0) e v\_2.a(1)) e o sinal de controle é s0 (v\_2.s). Se os **assert**s correspondentes ao mux2 não são impressos, então o comportamento é o esperado. *Esperado* não é o mesmo que *correto*.

Contudo, no diagrama de tempos do gtkwave, os sinais s0, entr\_2(1 downto 0) e saidamux2 indicam que há algo de podre no reino dos multiplexadores. Para gerar o diagrama de tempos para o gtkwave execute

./run\_mux.sh 1 &

Observe os instantes nos quais as entradas se alteram. Uma vez identificado o problema, qual seria a solução? Reveja a Seção-5.3.2.

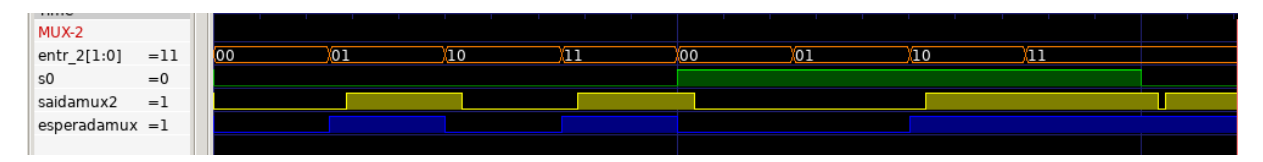

Figura 13.16: Pulsos transitórios na saída do multiplexador.

O pulso transitório – *indesejado porque viola a especificação funcional do mux-2* – ocorre no lado direito da Figura 13.16. Meça a duração deste pulso com os cursores do gtkwave, e procure em packageWires.vhd os tempos de propagação similares à duração do pulso. Por que ele ocorre?

**Etapa 8** Conserte seu modelo do mux-2 para remover o pulso indesejado – o tal de glitch – e refaça os testes para garantir que a sua solução é mesmo correta.

**Etapa 9** Uma vez que o funcionamento do *mux-2* seja aquele especificado, você deve, lembrando das árvores projetadas em combin.pdf,

- (1) escrever<sup>5</sup> o modelo para o mux-4. Para tanto edite o arquivo combin.vhd;
- (2) repetir para o mux-8;
- (3) repetir para o multiplexador de 8 entradas com um vetor de bits ao invés de oito escalares;
- (4) acrescentar mais elementos aos respectivos vetores de teste em tb\_mux.vhd; e
- (5) verificar a corretude de seus modelos<sup>6</sup>.

Quantos vetores são necessários para testar exaustivamente um mux-4? São duas entradas de seleção e quatro entradas de dados, logo são necessários  $2^2 \times 2^4$  testes. Use o material biológico que se encontra entre suas orelhas e veja se é mesmo necessário executar *todos* os 64 testes, ou se algo pode ser aproveitado dos testes do mux-2. Reveja a Seção-5.3.2.

Você quer mesmo escrever  $2^3 \times 2^8 = 2^{11}$  vetores de teste para o *mux-8*? Como você convenceria o advogado do seu cliente de que um conjunto menor de testes é o *suficiente* para garantir a corretude do seu modelo?

Copie seus vetores de teste do laboratório passado (Seção 13.1), e se for o caso, acrescente novos elementos ao vetor.

<sup>&</sup>lt;sup>5</sup>Você **pode** se lembrar do que fez no laboratório passado. Eu sei, o filme é uma b\*st\*.

<sup>&</sup>lt;sup>6</sup>Para aqueles que tem memória de invertebrado: basta dizer "./run\_mux.sh", ler eventuais mensagens de erro, resolver os problemas e então dizer "./run\_mux.sh 1 &".

#### 13.2.9 Testbench para os demultiplexadores e decodificadores

Reveja a Seção-5.3.2. O *script* run\_combin.sh compila o código VHDL e gera um simulador para os modelos dos demultiplexadores e decodificadores. Este *script* é similar a run\_mux.sh.

Etapa 10 Lembrando das árvores mostradas em combin.pdf, para esta etapa você deve:

- (1) escrever os modelos para o demux-2. Para tanto edite o arquivo combin.vhd;
- (2) repetir para o demux-4 e demux-8;
- (3) acrescentar mais elementos aos respectivos vetores de teste em tb\_combin.vhd; e
- (4) verificar a corretude de seus modelos<sup>7</sup>.

Achtung: no TB dos demultiplexadores e decodificadores, em tb\_combin.vhd, um único registro é usado para testar os dois circuitos de largura N (demux-N e decod-N) ao mesmo tempo e portanto, dependendo do teste, alguns dos campos não são relevantes naquele teste.

No registro com os vetores de teste, o campo d<br/>m é o vetor de bits com a saída esperada para um demultiplexador quando recebe as entradas definidas pelos valores em <br/> k,s.

O campo de é o vetor de bits com a saída esperada para um decodificador cujas entradas são definidas (somente) pelos valores em s.

Os **assert**s que verificam a corretude dos demultiplexadores e decodificadores estão comentados para reduzir a poluição na tela. Para testar seus modelos, altere a constante respectiva (TST\_DEMUX\_2 ou TST\_DECOD\_2) para false e então verifique os resultados. Há uma tripla de constantes para cada circuito, *viz* TST\_DEMUX\_2, TST\_DEMUX\_4 e TST\_DEMUX\_8.

Você é quem escreve os vetores de teste e portanto sua tarefa é ajustar os campos dm (saída esperada dos demuxN) e dc (saída esperada dos decodN). Se os valores que você atribuir àqueles campos forem incorretos para as entradas, então os **assert**s indicarão falso-positivos para erros inexistentes.

**Etapa 11** Caso necessário, aplique sua solução para o problema hamletiano do *mux-2* aos modelos do *demux-2* e *decod-2*. Reveja a Seção–5.3.2.

Responda às questões na última página e as entregue ao professor até as 23:30 da terça de carnaval – envie fotos das respostas, ou PDFs.

30 jul 15: remoção de modelagem estrutural, mais abstração;

Histórico das Revisões:

<sup>26</sup>fev21: Não esqueça da minha caloi: Reveja a Seção-5.3.2.

<sup>22</sup> jun20: remoção do material que está em vhdl.pdf, separação dos TBs para mux e demux;

<sup>10</sup>out16: acréscimo de with-select

<sup>03</sup>set16: vetores de testes separados por tamanho de circuito;

<sup>25</sup>ago16: sugestões de Zanata, troca seletor para decodificador;

<sup>22&</sup>lt;br/>sep15: modelo de temporização com  $T_c;$ 

<sup>14</sup>sep15: definição de circuito combinacional;

<sup>13</sup>ago13: inserção de lstinline, revisão no texto;

<sup>20</sup>mar13: segunda versão;

<sup>01&</sup>lt;br/>nov12: primeira versão.

<sup>&</sup>lt;sup>7</sup>Reveja a nota de rodapé número 6.

#### 13.2.10 Questionário

Nome:

Nome:

As questões abaixo devem ser respondidas e entregues ao professor. Os problemas podem ser respondidos em dupla; os dois nomes devem estar na folha de respostas.

**Etapa 12** Leia o código VHDL dos modelos e estime os tempos de propagação dos 9 circuitos, tomando como base os tempos de propagação das portas lógicas em packageWires.vhd. Mostre suas contas.

Etapa 13 Repita para o tempo de contaminação dos nove circuitos. Mostre suas contas.

**Etapa 14** Compile os modelos e verifique seu funcionamento com gtkwave. Verifique as diferenças nos tempos de propagação das versões de 2, 4 e 8 entradas dos multiplexadores, demultiplexadores e decodificadores. Use os cursores do gtkwave para medir os tempos.

**Etapa 15** Confirme, com base nos diagramas de tempo, se os tempos medidos são similares aos que você estimou. Justifique as diferenças nas suas estimativas.

Veja a Seção 13.3.4 de vhdl.pdf para responder às próximas perguntas. Copie o 'miolo' dos seus modelos na folha de respostas.

**Etapa 16** Implemente um mux-8 com o comando **when**-**else** e verifique seu modelo. Acrescente o novo modelo ao arquivo combin.vhd após a definição da arquitetura do mux-8 – VHDL usa a última arquitetura que encontra após a definição da entidade.

**Etapa 17** Implemente um *mux-8* com o comando **with**-**select** e verifique seu modelo. Acrescente o novo modelo ao arquivo combin.vhd *após* a definição da última arquitetura do *mux-8*.